# How to redeem a reward from the Turf Rewards portal

## Step 1. Login to the Turf Rewards Portal

Go to <u>www.syngentaturf.com.au</u> and if you are not already logged into the website, please do so.

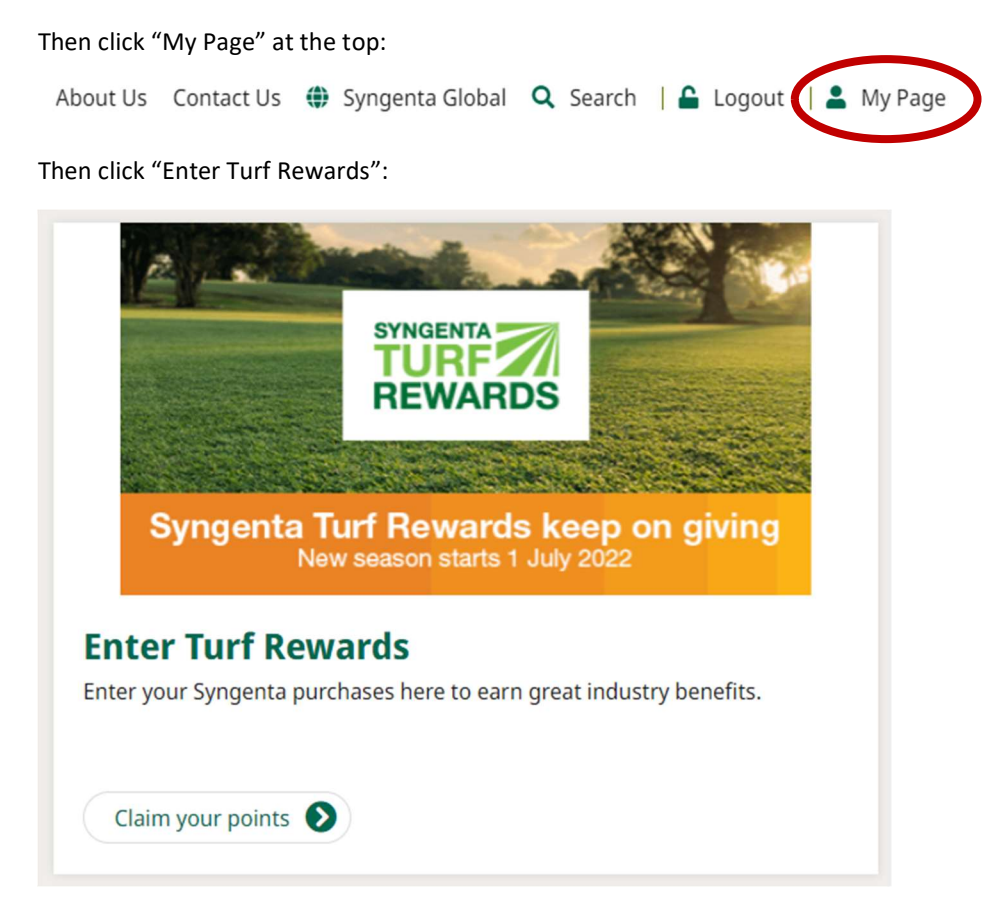

You are now in the Syngenta Turf Rewards portal. Here you can claim points from the purchases you have made. Or you can redeem points in exchange for rewards.

#### Step 2. Choose your reward from the many options available to you

Click "**Reward Options**" on the main navigation bar:

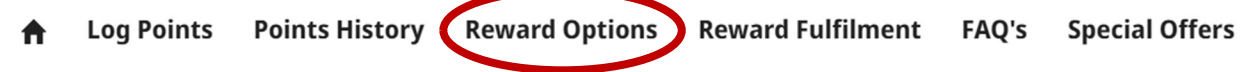

When you have found the reward that you want, click the "Add to Cart" button next to it:

📜 Add to cart

You can add multiple items to the cart.

When you have finished, click the cart button at the very top of the page:

📜 1 items / 500 pts

## Step 3. Redeem your reward

Review the items that you have in the cart. When you are happy with the cart, click the "Place Order" button:

✓ Place Order

### Step 4. You are all set!

Your reward is underway!

Someone from Syngenta may get in contact to confirm deliver details in the next little while. Please be sure to keep an eye on your emails.

If you have any concerns, please contact your local Syngenta representative, or email us at <u>greencast.au@syngenta.com</u>.

Terms & conditions apply. Please review the <u>Turf Rewards T&Cs here</u>.